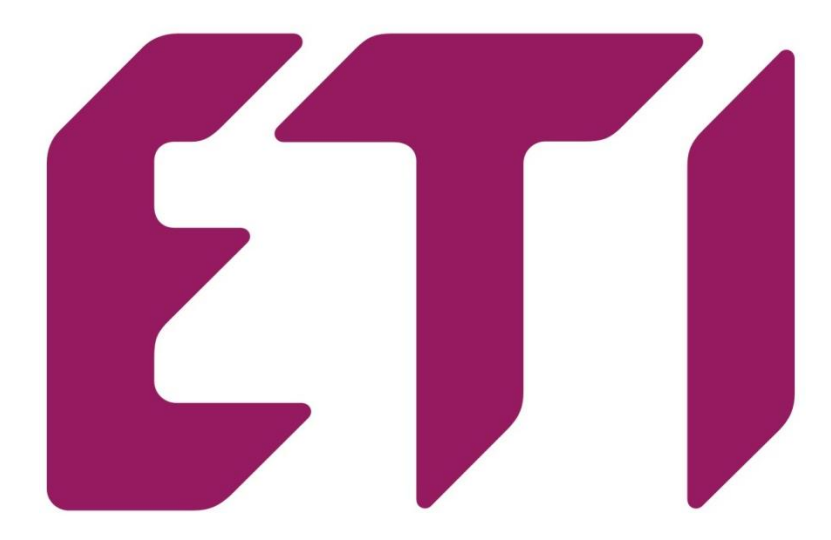

# **PFC 12 RS** Navodila za uporabo PFC kontrolnika

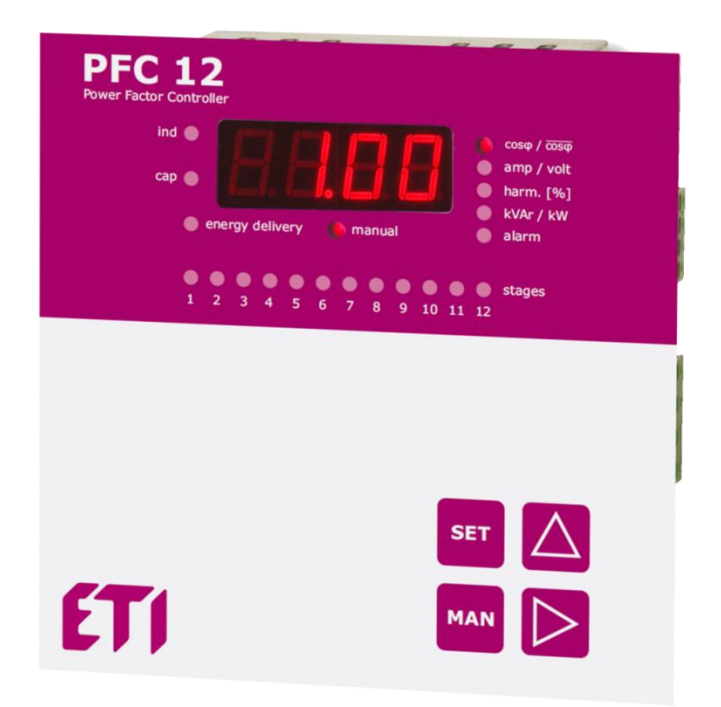

|      | KAZALO                                                                    |
|------|---------------------------------------------------------------------------|
| 1.   | Opis naprave in funkcionalnost4                                           |
| 2.   | Navodila za povezavo in nastavitev (postopek avto detekcije)4             |
| 3.   | Opis funkcij                                                              |
| 4.   | Namestitev kontrolnika5                                                   |
| 5.   | Nastavitev parametrov kontrolnika7                                        |
| 5.1  | Željena nastavitev cosφ (CoS1, CoS2)9                                     |
| 5.2  | Nastavitev razmerja transformatorja (I_tr, U_tr)9                         |
| 5.3  | Avtomatsko prepoznavanje stopenj kompenzacije (Auto)9                     |
| 5.4  | Upočasnitev regulacije pri prekompenzaciji (SHtd)10                       |
| 5.5  | Ročna nastavitev stopenj kompenzacije (St_P)10                            |
| 5.6  | Čas razelektritve (dltl)10                                                |
| 5.7  | Odklop z zamudo (dIPA)10                                                  |
| 5.8  | Število zapiralnih tokokrogov na stopnji (rSSt)10                         |
| 5.9  | Fiksne kompenzacijske stopnje (FISt)10                                    |
| 5.10 | ) Konfiguracija/nastavitev povezave (CoCo)10                              |
| 5.1  | Izravnava jalove moči (rCPo)11                                            |
| 5.12 | 2 Regulation to average or instantaneous power factor ( <sup>-</sup> CoS) |
| 5.1  | B Povprečni čas za APFR (tACo)12                                          |
| 5.14 | Shranjevanje števila operacij in največjih vrednosti (C_St)12             |
| 5.1  | 5 Nastavitev dekompenzacije (E_IC)12                                      |
| 5.10 | 6 Alarmna obvestila12                                                     |
| 5.1  | 7 Nastavitev komunikacij po protokolu (PFC 12 RS)13                       |
| 5.18 | 3 Ponovni zagon (rES)13                                                   |
| 6.   | Prikazane vrednosti14                                                     |
| 6.1  | Maximumi15                                                                |
| 6.2  | Cosφ15                                                                    |
| 6.3  | Nazivni tok15                                                             |
| 6.4  | Napetost15                                                                |
| 6.5  | Moči15                                                                    |
| 6.6  | De-kompenzacijska zakasnitev15                                            |
| 6.7  | Število zapiranj stopenjskega tokokroga15                                 |
| 6.8  | Frekvenca sistema15                                                       |
| 6.9  | Temperatura15                                                             |
| 6.10 | ) Ročno upravljanje16                                                     |
| 6.1  | Alarmna obvestila16                                                       |
| 7.   | Tehnični podatki                                                          |

# Kontrolni in signalni elementi

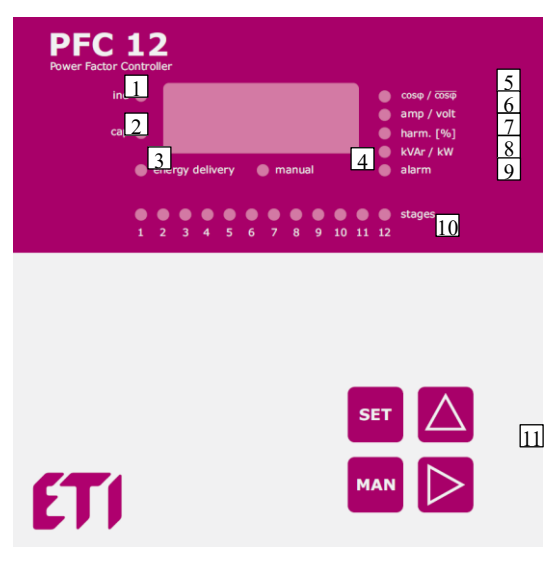

Slika 1. Opis zaslona

- prikaz povprečnega faktorja moči

- prikaz harmonikov tok/napetost

- LED ind 1.
- v primeru induktivnega značaja bremena - v primeru kapacitivnega značaja bremena
- 2. LED cap 3. LED energy delivery
  - v primeru vračanja energije v omrežje (generatorski režim) - ročno delovanje

- prikaz moči

- prikaz tok/napetost

- v primeru alarma

- 4. LED manual 5. LED cosF
- 6. LED amp/volt
- 7. LED harm.
- LED kvar/kW
- 8. 9. LED alarm
- LED STAGES 10. 10.1.
- indikacija stanja izhodov
- gumbi za upravljanje kontrolerja

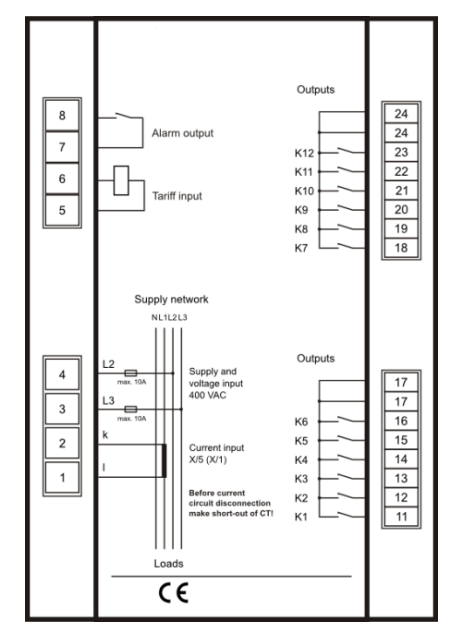

Slika 2. Priključne sponke kontrolnika s privzeto shemo priklopa

ETI d.d., Obrezija 5, SI-1411 Izlake www.etigroup.eu/products-services

# 1. Opis naprave in funkcionalnost

Kontrolnik je namenjen za upravljanje avtomatskih kompenzacijskih naprav faktorja moči. Kontrolnik ima poseben izhod tudi za alarm, poleg 12 izhodnih stopenj za upravljanje kondenzatorjev. PFC 12 kontrolnik prikazuje/meri naslednje vrednosti

| Parameter                                               | Display | Maksimalna<br>vrednost |
|---------------------------------------------------------|---------|------------------------|
| trenutni cosφ, povprečni cosφ (kapacitivni, induktivni) | •       |                        |
| napetost                                                | •       | •                      |
| tok posamezne faze                                      | •       | •                      |
| frekvenca                                               | •       | •                      |
| navidezna moč                                           | •       | •                      |
| delovna moč                                             | •       | •                      |
| reaktivna moč                                           | •       | •                      |
| dovoljena reaktivna moč                                 | •       | •                      |
| lihi tokovni harmoniki (1 19) in %                      | •       | •                      |
| celotno tokovno popačenje THDI                          | •       | •                      |
| lihi napetostni harmoniki (1 19) in %                   | •       | •                      |
| celotno napetostno popačenje THDU                       | •       | •                      |
| število vklopov posamezne stopnje                       | •       |                        |
| čas aktivnosti posamezne stopnje                        | •       |                        |
| temperatura                                             | •       |                        |

Tabela 1. Izmerjeni in prikazani parametri

| Тір    | Napetost delovanja | lzhod za alarm |
|--------|--------------------|----------------|
| PFC 12 | 400 VAC            | yes            |

Tabela 2. Napajanje in merilna napetost

# 2. Navodila za povezavo in nastavitev (postopek avto detekcije)

Kontrolnik je tovarniško nastavljen na privzete vrednosti po table 4. Privzeta shema priklopa je meritev toka na L1, napetost na L2 – L3 (glej Sliko 3). Kontrolnik je priporočeno nastaviti po postopku avtodetekcije:

- 1. Priklop po vezalni shemi št. 5.
- 2. Kontrolnik prikazuje trenutni faktor moči cosφ. V primeru meritve toka pod 3mA kontrolnik prikazuje '---'.
- 3. Za vstop v meni nastavitev držite gumb [->] SET za 5 sekund. Pri vstopu v nastavitve prikazuje cosφ.
- 4. Ponovni pritisk gumba [->] **SET** prikaže želen cosφ, ki ga je možno z izbirnima gumboma spremeniti (ni priporočeno).
- 5. Potrditev nastavitev z gumbom [->] SET
- 6. Z gumbom ▲ do napisa Itr za nastavitev prestavnega razmerja tokovnega transformatorja.
- 7. Pritisk gumba [->] **SET** za nastavitev prestavnega razmerja (privzeto 1). Primer: 200/5 > nastavitev Itr na 40.
- 8. Z gumboma ▲, ▼ povečevanje in zmanjševanje vrednosti. [->] SET za potrditev. Zopet prikazuje Itr.
- 9. Z gumboma ▲, ▼ do napisa Aut in potrditev [->] SET. Z gumbom ▲ sprememba vrednosti, z gumbom [->] SET potrditev. Kontrolnik bo samodejno zaznal način priključitve in vrednosti kondenzatorjev

posameznih stopenj, z več cikli vklopov/izklopov cca. 10 min. celoten postopek. Vse vrednosti se shranijo v spomin in nastavitev je končana. Parameter **Aut** samodejno spremenjen nazaj na **oFF**. Za uspešen postopek samodejne nastavitve priključeni porabniki v tem času ne smejo preveč varirat.

- Z gumboma ▲, ► se premaknite na parameter Auto in ga s pritiskom na gumb SET potrdite. Z gumbom ▲ preklopite na vrednost on in z gumbom SET potrdite nastavljeno vrednost. Naprava samodejno izvede faziranje izmerjene napetosti, toka in zaznavanje priključenih kompenzacijskih stopenj. Vsi parametri se shranijo v notranji pomnilnik. Po končanem zaznavanju se parameter Auto samodejno spremeni na vrednost oFF.
- 11. Preverite, ali je bilo zaznavanje moči vseh stopenj izvedeno pravilno. Pritisnite gumb SET za 5 sekund. Na zaslonu se prikaže CoS1, s pritiskom na gumb ▲ preidite na parameter St\_P. Ponovno pritisnite gumb SET in prižgala se bo LED1 prve stopnje. Če ponovno pritisnete gumb SET, se na zaslonu prikaže vrednost moči prve stopnje. Če vrednost ni pravilna, jo je treba spremeniti s pritiskanjem gumbov ▲, ▶ do pravilne vrednosti. V primeru kondenzatorske stopnje se mora prižgati dioda LED cap, ki je nameščena na levi strani zaslona. Če je moč pravilna, ponovno pritisnite gumb SET in na zaslonu se bo ponovno prikazal parameter St\_P. Z gumbom ▲ se premaknite na drugo stopnjo in LED2 se bo prižgala. Enak postopek ponovite na enak način kot za prvo stopnjo. Slediti je treba enakemu krmiljenju ali nastavljanju vseh stopenj. Na koncu pritisnite gumb SET, dokler se na zaslonu ne prikaže vrednost faktorja moči.
- 12. Če je vse pravilno nastavljeno, se na zaslonu prikaže dejanska trenutna vrednost faktorja moči. Kontrolnik je pripravljen za delovanje.

Drugi parametri lahko ostanejo na privzetih vrednostih, ki jih je določil proizvajalec. Če so potrebne dodatne spremembe, mora uporabnik upoštevati podrobna navodila iz poglavja 6.

# 3. Opis funkcij

Kontrolnik digitalizira izmerjeno medfazno napetost med dvema fazama in tok v izmerjeni fazi. Nato iz teh vrednosti izračuna parametre, kot so: faktor moči, efektivne vrednosti napetosti in toka, harmonsko popačenje napetosti in toka. Izračun potrebne kompenzacijske moči se opravi z uporabo vrednosti dovoljene jalove moči, ki je v napravi nastavljena v obliki zahtevanega faktorja moči. Glede na njeno velikost kontrolnik vklopi ali izklopi ustrezne kondenzatorske stopnje.

V okviru vsake stopnje moči regulator uporablja metodo krožnega preklopa. Ves čas povezuje to stopnjo na ustrezni ravni moči, ki je bila najdlje izklopljena. Vse je narejeno tako, da kontrolnik doseže optimalno kompenzacijo v enem regulacijskem ciklu z najmanjšim številom preklopljenih stopenj.

Kontrolnik opravi analizo harmonskih tokov in napetosti do 19. harmonske ter šteje faktor THD napetosti in toka.

Namestitev lahko deluje ne le s kompenzacijskimi kondenzatorskimi stopnjami, temveč tudi z

de-kompenzacijskimi reaktorskimi stopnjami hkrati. Moč teh reaktorskih stopenj bo zabeležena z negativnim številčnim znakom. De kompenzacijske reaktorje je treba priključiti za zadnjo kondenzatorsko stopnjo. Če samodejno zaznavanje moči ni mogoče, lahko te vrednosti nastavite tudi ročno. Za več podrobnosti glejte priročnik v poglavju 6.

# 4. Namestitev kontrolnika

Kontrolnik PFC je zasnovan v kovinski ohišju, ki zagotavlja odlično EMC zaščito. Zasnova kontrolnika omogoča montažo na ploščo, v luknjo 138x138mm. Žice se priklopijo z zadnje strani kontrolnika na priključne sponke. Merilne in pomožne napetosti se jemljejo iz napajalne napetosti, ki mora biti zaščitena z varovalko tipa gG 6A.

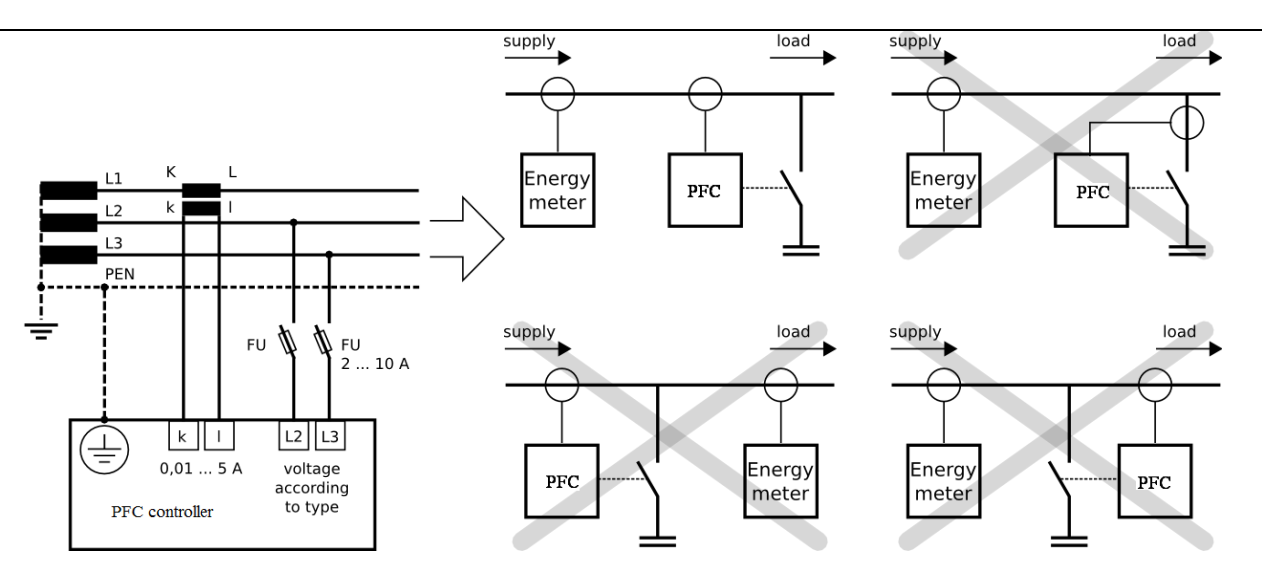

Slika 3: Priključitev merilnih tokokrogov

Slika 4: Položaj kontrolnika PFC v sistemu

Lokacija tokovnega transformatorja mora omogočati skupno merjenje toka bremena in toka kondenzatorja. Pravilen priklop je prikazan na sliki 4, prav tako pa so prikazani tudi primeri napačne lokacije.

Celotna povezava je prikazana na sliki 5. Upoštevati je potrebno pravilo. Stopnje z enako močjo morajo biti priključene druga ob drugi.

Na primer:

| 1 stopnja | 2 stopnja | 3 stopnja | 4 stopnja | 5 stopnja | 6 stopnja |
|-----------|-----------|-----------|-----------|-----------|-----------|
| 6.25 kVAr | 6.25 kVAr | 12.5 kVAr | -         | 25 kVAr   | 25 kVAr   |

Vendar pa razporeditev velikosti v skladu s tem ni nujna. Med posameznimi stopnjami so lahko celo vrzeli. Na primer, stopnji 1 in 2 sta lahko povezani, nato je stopnja 3 odklopljena, stopnji 4 in 5 sta povezani itd.

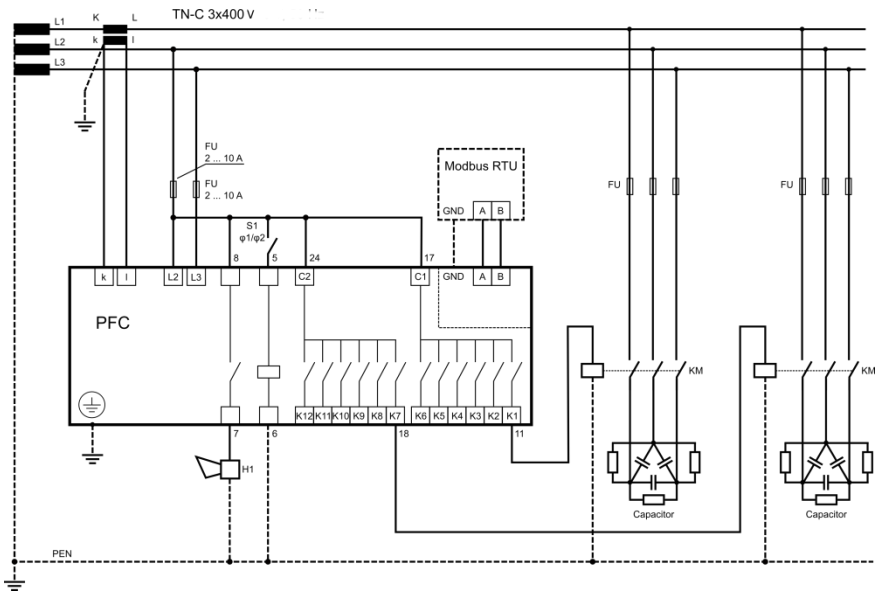

Slika 5: Priključek PFC 12 za standardno napajalno napetost 400 VAC

#### 5. Nastavitev parametrov kontrolnika

Glede na različne načine uporabe kontrolnika PFC 12 je mogoče programirati številne parametre. Za lažji začetek je kontrolnika nastavljen na privzete parametre, ki jih je določil proizvajalec. Nastavljeni parametri so navedeni v naslednji tabeli.

Za hiter zagon sta parametra, ki ju je treba nastaviti, cosφ in prestavno razmerje tokovnega transformatorja. Nazadnje se lahko nastavi tudi prestavno razmerje napetostnega transformatorja. Poleg tega je mogoče nastaviti tudi druge parametre v skladu z zahtevami strank.

Da bi preprečili neželeno prenastavljanje parametrov kontrolnika, je mogoče dostop do nastavitvenega načina zaščititi z nastavitvijo štirimestnega gesla. Novi kontrolnik privzeto nima aktivirane zaščite z geslom. Priporočljivo je, da zaščito z geslom aktivirate po nastavitvi vseh parametrov. Ko je zaščita aktivirana, je mogoče videti vse nastavljene parametre, ni pa jih mogoče spreminjati.

Za preverjanje ustreznih nastavitev nastavljenih parametrov sledite tem navodilom:

- Pritisnite gumb SET za 5 sekund. Naprava preklopi v nastavitveni način in na zaslonu se prikaže parameter CoS1. To je simbol parametra, katerega trenutno nastavljena vrednost se bo pojavila po ponovnem pritisku gumba SET.
- 2. Z gumboma ▲, ► je mogoče nastaviti zahtevano vrednost določenega parametra.
- 3. S ponovnim pritiskom na gumb **SET** bo kontrolnik shranil spremenjeno vrednost v notranji pomnilnik, na zaslonu pa se bo ponovno pojavil simbol nastavljenega parametra. Z gumboma ▲, ► se lahko premaknete na drug parameter (glejte tabelo 4).
- Če ponujeni parameter ni tisti, ki ga želite spremeniti, se z gumboma ▲, ▶ premaknite na željeni parameter.
- 5. Kontrolnik se samodejno vrne iz nastavitvenega načina po 1 minuti brez kakršnegakoli dejanja ali z večkratnim pritiskom gumba **SET** med vračanjem iz nastavljanja vrednosti parametrov.

# ! Pozor

Ko je nastavitveni način aktiviran, kompenzacija ne deluje. Kontrolnik se ne odziva na spremembe faktorja moči niti na spremembe drugih nadzorovanih spremenljivk. Alarmni izhod prav tako ne bo deloval.

| Parameter                                                                    | ter Opis                                                                                                    |          | Razpon nastavitev                      |
|------------------------------------------------------------------------------|----------------------------------------------------------------------------------------------------|----------|----------------------------------------|
| CoS1                                                                         | željeni/nastavljeni cosφ                                                                                                   | Ind 0.98 | 0.80 cap 0.80 ind.<br>po stopnjah 0.01 |
| CoS2                                                                         | željeni/nastavljeni cosφ za drugo tarifo                                                                                   | Ind 0.90 | 0.80 cap 0.80 ind.<br>po stopnjah 0.01 |
| l_tr                                                                         | razmerje tokovnega transformatorja                                                                                         | 1        | 1 6000 po stopnjah 1                   |
| U_tr                                                                         | razmerje napetostnega transformatorja                                                                                      | 1        | 1 300 po stopnjah 1                    |
| Auto avtomatsko zaznavanje kompenzacijskih stopenj<br>in krmilnega tokokroga |                                                                                                    | oFF      | on / oFF                               |
| SHtd                                                                         | upočasnitev regulacije v primeru prekompenzacije                                                                           | 60       | 0 9999s po stopnjah po 1s              |
| St_P                                                                         | ročna nastavitev stopenj kompenzacije                                                                                      | 0        | 999.9 kVAr cap 999.9 kVAr ind.         |
| diti                                                                         | čas razelektritve za stopnjo kontaktorja;<br>preberi poglavje                                                              | .0/60    | 5 900s po stopnjah po 5s<br>ali po 50s |
| dIPA                                                                         | dIPA zakasnitev odklopa stopnje kontaktorja                                                                                |          | 5 900 s po stopnjah po 5s 50s          |
| rSSt                                                                         | število sklenitev tokokroga stopnje kontaktorja -<br>sproži alarm, ko eden od kontaktorjev doseže<br>nastavljeno vrednost. | 0/99.99  | up to 99990                            |
| FISt stopnje s fiksnim kondenzatorjem                                        |                                                                                                    | Auto     | Auto / oFF / on                        |
| CoCo                                                                         | nastavitev povezav                                                                                                    | 90       | 0° 330° po stopnjah po 30°             |
| rCPo                                                                         | kompenzacija jalove moči za regulacijo                                                                                     | 0        | 0 999.9 kVAr                           |
| ⁻CoS                                                                         | regulacija povprečnega faktorja moči                                                                                       | on       | on / oFF / Auto – off regulates on     |

|       |                                                                                |                                       | instant. cosφ                    |  |
|-------|--------------------------------------------------------------------------------|---------------------------------------|----------------------------------|--|
| tACo  | povprečni čas za APFR regulacijo                                               | 60                                    | 15, 30, 45, 60 minut             |  |
| C_St  | shranjevanje operacij korakov in največjega<br>števila korakov v RAM pomnilnik | oFF                                   | on / oFF                         |  |
| E_IC  | aktiviranje induktivnih korakov za<br>dekompenzacijo                           | oFF                                   | on / oFF                         |  |
| C_IL  | najmanjša trenutna občutljivost                                                | 0                                     | 0 … 1000 mA po stopnjah po 10 mA |  |
| uL.AL | podnapetostni alarm                                                            | oFF                                   | on / oFF – off alarm izklopljen  |  |
| uL    | vrednost sprožitve napetosti za aktiviranje<br>alarma                          | 0                                     | 0 750 V                          |  |
| t_uL  | minimalno trajanje dogodka za aktiviranje<br>alarma                            | 0                                     | 0 3600 s                         |  |
| o_uL  | alarmni dogodek odklopi kompenzacijske korake                                  | oFF                                   | on / oFF                         |  |
| uH.AL | prenapetostni alarm                                                            | oFF                                   | on / oFF – off alarm izklopljen  |  |
| uH    | vrednost sprožitve napetosti za aktiviranje<br>alarma                          | 0                                     | 0 750 V                          |  |
| t_uH  | najmanjše trajanje dogodka za aktiviranje<br>alarma                            | 0                                     | 0 3600 s                         |  |
| o_uH  | alarm odklopi kompenzacijske korake                                            | oFF                                   | on / oFF                         |  |
| IL.AL | pod tokovni alarm                                                              | oFF                                   | on / oFF – off alarm izklopljen  |  |
| IL    | tokovna sprožitvena vrednost za aktiviranje<br>alarma                          | 0                                     | 0 5 A                            |  |
| t_IL  | minimalno trajanje dogodka za aktiviranje<br>alarma                            | 0                                     | 0 3600 s                         |  |
| o_IL  | alarmni dogodek odklopi kompenzacijske korake                                  | oFF                                   | on / oFF                         |  |
| IH.AL | pretokovni alarm                                                               | oFF                                   | on / oFF – off alarm izklopljen  |  |
| ІН    | tokovna sprožitvena vrednost za aktiviranje<br>alarma                          | 0                                     | 0 8 A                            |  |
| t_IH  | najkrajše trajanje dogodka za aktiviranje alarma                               | 0                                     | 0 3600 s                         |  |
| o_IH  | alarmni dogodek odklopi kompenzacijske korake                                  | oFF                                   | on / oFF                         |  |
| Co.AL | alarm za cosφ, ki je trajno nad določenimi<br>mejami                           | oFF                                   | on / oFF – off alarm izklopljen  |  |
| _Co   | vrednost ravni cosφ za aktiviranje alarma                                      | 0                                     | 0.80 cap 0.80 ind.               |  |
| t_Co  | minimalno trajanje dogodka za aktiviranje<br>alarma                            | 0                                     | 0 3600 s                         |  |
| o_Co  | alarmni dogodek odklopi kompenzacijske korake                                  | oFF                                   | on / oFF                         |  |
| Hu.AL | alarmiranje harmoničnega popačenja napetosti                                   | oFF                                   | on / oFF – off alarm izklopljen  |  |
| tHdu  | sprožilna vrednost THDU za aktiviranje alarma                                  | 0                                     | 0 50 %                           |  |
| t_Hu  | minimalno trajanje dogodka za aktiviranje<br>alarma                            | 0                                     | 0 3600 s                         |  |
| o_Hu  | alarmni dogodek odklopi kompenzacijske korake                                  | oFF                                   | on / oFF                         |  |
| HI.AL | alarmiranje tokovnega harmoničnega popačenja                                   | oFF                                   | on / oFF                         |  |
| tHdl  | sprožilna vrednost THDI za aktiviranje alarma                                  | 0                                     | 0 300 %                          |  |
| t_HI  | minimalno trajanje dogodka za aktiviranje<br>alarma                            | 0                                     | 0 3600 s                         |  |
| o_HI  | alarmni dogodek odklopi kompenzacijske korake                                  | oFF                                   | on / oFF                         |  |
| ot.AL | alarm za visoko temperaturo okolice                                            | oFF on / oFF – off alarmi izklopljeni |                                  |  |

| +EDA  | rovon tomporaturo za alarm                                     | 55   | 10 90°C                                      |
|-------|----------------------------------------------------------------|------|----------------------------------------------|
| IEFA  | raven temperature za alarni                                    | 55   | 10 80 C                                      |
| t_tE  | E minimalno trajanje dogodka za aktiviranje alarma             |      | 0 3600 s                                     |
| o_tE  | alarmni dogodek odklopi kompenzacijske korake                  | oFF  | on / oFF                                     |
| rS.AL | alarm za prekoračitev največjega števila<br>zapiralnih korakov | oFF  | on / oFF – off alarm izklopljen              |
| tEPV  | raven temperature za zagon ventilatorja                        | 35   | 10 80°C                                      |
| ld    | ld identifikacijska številka naprave v omrežju<br>RS485        |      | 0 255                                        |
| bAud  | komunikacijska hitrost za prenos podatkov                      | 0    | 0 38400 Bd                                   |
| PAr   | nadzor komunikacije s preverjanjem paritete                    | oFF  | oFF / on /on_o                               |
| CaSC  | ID number of parallel controller in cascade connection         | 0    | 0 32                                         |
| U_Fr  | frekvenca omrežnega sistema                                    | 50   | 50 / 60Hz                                    |
| CodE  | geslo za dostop do načina SET                                  | 0000 | katerakoli štirimestna številka<br>0001 9999 |
| rES   | ponastavitev na tovarniško nastavitev                          | -    |                                              |

Tabela 4. Nastavitveni meni parametrov

# 5.1 Željena nastavitev cosφ (CoS1, CoS2)

Za vstop v nastavitveni način pritisnite gumb **SET** vsaj za 5 sekund. Na zaslonu se prikaže simbol parametra **CoS1**. Po ponovnem pritisku gumba **SET** se na zaslonu prikaže nastavljena vrednost. Z gumboma ▲, ▶ nastavite novo zahtevano vrednost v mejah od 0,8 induktivne do 0,8 kapacitivne. S ponovnim pritiskom na gumb **SET** se nova vrednost shrani v pomnilnik in na zaslonu se ponovno prikaže simbol **CoS1**.

Za programiranje **CoS2** upoštevajte enaka navodila kot v prejšnjem primeru. Za prehod s **CoS1** na **CoS2** je treba priključiti pomožno napajanje 230 V AC na priključne sponke, ki je na priključni shemi označena kot **2. tarifa**.

# 5.2 Nastavitev razmerja transformatorja (I\_tr, U\_tr)

Če je aktiviran način **SET**, se s gumboma  $\blacktriangle$ ,  $\blacktriangleright$  premaknite na parameter **I\_tr.** Po pritisku na gumb **SET** se na zaslonu prikaže nastavljena vrednost. Z gumboma  $\blacktriangle$ ,  $\blacktriangleright$  lahko spremenite vrednost transformatorskega razmerja. S ponovnim pritiskom na gumb **SET** se nova vrednost shrani v pomnilnik in na zaslonu se ponovno prikaže simbol **I\_tr.** Pomembno je upoštevati, da je nastavljena vrednost razmerje samo. To pomeni, da če je na primer primarni nazivni tok transformatorja 50 A, sekundarni pa 5 A, je nastavljena vrednost parametra **I\_tr = 10.** 

V primeru uporabe napetostnega transformatorja je treba na enak način nastaviti tudi parameter **U\_tr**.

# Pozor

Merilno območje tokovnih vhodov je od 3mA do 6A. Največje razmerje tokovnega transformatorja je 30.000/5A.

# 5.3 Avtomatsko prepoznavanje stopenj kompenzacije (Auto)

Naslednji parameter v meniju je funkcija **Auto** (samodejno). Po pritisku na gumb **SET** se na zaslonu prikaže **oFF**. Z gumboma ▲, ▶ spremenite na vrednost **on**. Po dvakratnem pritisku gumba **SET** bo samodejno zaznavanje začelo zaznavati priključene stopnje. Na zaslonu se bo prikazal simbol **CoCo**, prva kondenzatorska stopnja pa se bo v ciklu 20 sekund šestkrat vklopila in izklopila.

Zaznavanju povezave kontrolnika z omrežjem sledi zaznavanje moči priključenih kondenzatorskih stopenj. Med zaznavanjem se na zaslonu prikažejo izmerjene vrednosti vsake stopnje. Izmerjene vrednosti se zaokrožijo na 0,5 kvar. Po končanem zaznavanju kontrolnik preklopi parameter **Auto** nazaj na **oFF**.

# ! Pozor

V nekaterih primerih kontrolnik ne more samodejno zaznati in namesto izmerjene moči prikaže ničle. To se lahko zgodi v primerih z zelo hitrimi spremembami parametrov omrežja, kjer izmerjene vrednosti ne bodo pravilne. V tem primeru kontrolnik prikaže **Err1** in parametre je treba nastaviti ročno, po podrobnih meritvah omrežja.

## 5.4 Upočasnitev regulacije pri prekompenzaciji (SHtd)

Ta parameter je predstavljen s simbolom **SHtd**. Ta funkcija se uporablja za upočasnitev regulacije med prekomerno kompenzacijo. Pri premajhni kompenzaciji se regulacija upočasni glede na povprečni faktor moči. Ta funkcija zagotavlja zmanjšanje števila vklopov in izklopov stopenj kontaktorja. Po pritisku na gumb **SET** se na zaslonu prikaže nastavljena vrednost upočasnitve. Z gumboma ▲, ▶ je mogoče spremeniti vrednost, gumb **SET** pa jo shrani v pomnilnik. Trenutno stanje upočasnitve regulacije med prekomerno kompenzacijo je prikazano pod parametrom **SHtd** v meniju izmerjenih vrednosti.

### 5.5 Ročna nastavitev stopenj kompenzacije (St\_P)

Po parametru **Shtd** sledi v meniju parameter **St\_P**. S pritiskom na gumb **SET** vstopite v podmeni, kjer je treba z gumboma  $\blacktriangle$ ,  $\blacktriangleright$  izbrati stopnjo, ki jo je treba nastaviti. Izbrana stopnja bo signalizirana z zeleno LED diodo. S pritiskom na gumb **SET** se na zaslonu prikaže nastavljena vrednost stopnje, ki je signalizirana z ustrezno zeleno LED diodo. Z gumboma  $\blacktriangle$ ,  $\blacktriangleright$  lahko spremenite vrednost in jo s pritiskom na gumb **SET** se na zaslonu prikaže nastavljena vrednost in jo s pritiskom na gumb **SET** shranite v pomnilnik. Z gumboma  $\blacktriangle$ ,  $\blacktriangleright$  izberite drugo stopnjo, ki jo je treba nastaviti, in izvedite enak postopek kot prej. Po nastavitvi vseh stopenj pritiskajte gumb **SET**, dokler se na zaslonu ne prikaže **St\_P** in vse LED diode ugasnejo.

## 5.6 Čas razelektritve (dltl)

Za nastavitev absorpcije korakov je v meniju na voljo parameter **dit**. S tem parametrom je mogoče za vsak korak posebej nastaviti ustrezen čas razelektritve kondenzatorja. Čas razelektritve je mogoče nastaviti od 5 do 900 sekund. Privzeta vrednost tovarniške nastavitve je 120 sekund, ki je združljiva s kondenzatorji ETI tipa LPC. Privzeta nastavitev je optimalna za kondenzatorje z vgrajenimi upori za razelektritev, brez uporabe dodatnih uporov za razelektritev ali tuljav. Pri sistemih PFC, ki imajo zagotovljene dodatne razelektritvene upore ali induktorje, ki zagotavljajo hitro razelektritev kondenzatorjev, je lahko čas **dit** precej nižji, vendar ne manj kot 60 sekund. Čas razelektritve vpliva na delovanje sistema **PFC**, kar je posledica računa z uporabo jalove energije. Zaradi nižje vrednosti je sistem bolj odziven, vendar lahko povzroči uničenje kondenzatorja!

#### 5.7 Odklop z zamudo (dIPA)

Parameter je na zaslonu prikazan s simbolom **dIPA**. To je najmanjši čas za zaprtje tokokroga stopnje kontaktorja. Nastaviti ga je mogoče od 5 do 900 sekund. Postopek nastavitve poteka po enakih pravilih kot pri drugih parametrih, pojasnjenih prej.

#### 5.8 Število zapiralnih tokokrogov na stopnji (rSSt)

Na zaslonu je prikazan s simbolom **rSSt**. Za vsako stopnjo kontaktorja je mogoče nastaviti dovoljeno število zaprtij tokokroga. Največja nastavljena vrednost je 99,99, kar pomeni 99990 zapiranj. Število, ki se prikaže na zaslonu, je treba pomnožiti s 1000.

#### 5.9 Fiksne kompenzacijske stopnje (FISt)

Na zaslonu je prikazan s simbolom **FISt**. Ta parameter omogoča nastavitev stopenj kot fiksnih. Kontrolnik teh stopenj ne šteje za regulacijski cikel. Vsaka stopnja je lahko v treh delovnih režimih

- Auto normalno delovanje kontrolnika
- oFF izklopljena (indikator stanja LED utripa rdeče)
- on vklopljena(indikator stanja LED utripa zeleno)
- tAr2 stopnja je vedno vklopljena, ko je na tarifnem vhodu aktivirana druga tarifa

#### 5.10 Konfiguracija/nastavitev povezave (CoCo)

Če je kontrolnik priključen v skladu s shemo priključite na sliki 3, je korekcijski kot 90°. To je privzeta vrednost, ki jo je določil proizvajalec. Če kontrolnik ni priključen v skladu s to shemo priključitev, je treba korekcijo kota izvesti s premikom merilnega toka in napetosti. Ta parameter omogoča nastavitev premikanja kota od 0° do 330° v korakih po 30°. Na zaslonu se prikaže simbol **CoCo**. Po pritisku na gumb **SET** se na zaslonu prikaže nastavljena vrednost. Z gumboma  $\blacktriangle$ ,  $\blacktriangleright$  lahko spremenite vrednost. S ponovnim pritiskom na gumb **SET** se nova vrednost shrani v pomnilnik.

| Tokovni transformator<br>Lokacija in položaj |               | Medfazna napetost |                 |                 |                 |                 |                 |
|----------------------------------------------|---------------|-------------------|-----------------|-----------------|-----------------|-----------------|-----------------|
|                                              |               | L1 (4) - L2 (3)   | L2 (4) - L1 (3) | L2 (4) - L3 (3) | L3 (4) - L2 (3) | L3 (4) - L1 (3) | L1 (4) - L3 (3) |
|                                              | k (2) - l (1) | 210°              | 30°             | 90°             | 270°            | 330°            | 150°            |
| LI                                           | l (1) - k (2) | 30°               | 210°            | 270°            | 90°             | 150°            | 330°            |
| 1.2                                          | k (2) - l (1) | 330°              | 150°            | 210°            | 30°             | 90°             | 270°            |
| L2                                           | l (1) - k (2) | 150°              | 330°            | 30°             | 210°            | 270°            | 90°             |
| 1.2                                          | k (2) - l (1) | 90°               | 270°            | 330°            | 150°            | 210°            | 30°             |
| LJ                                           | l (1) - k (2) | 270°              | 90°             | 150°            | 330°            | 30°             | 210°            |

Tabela 5. Nastavitev faznega zamika za vse možne konfiguracije

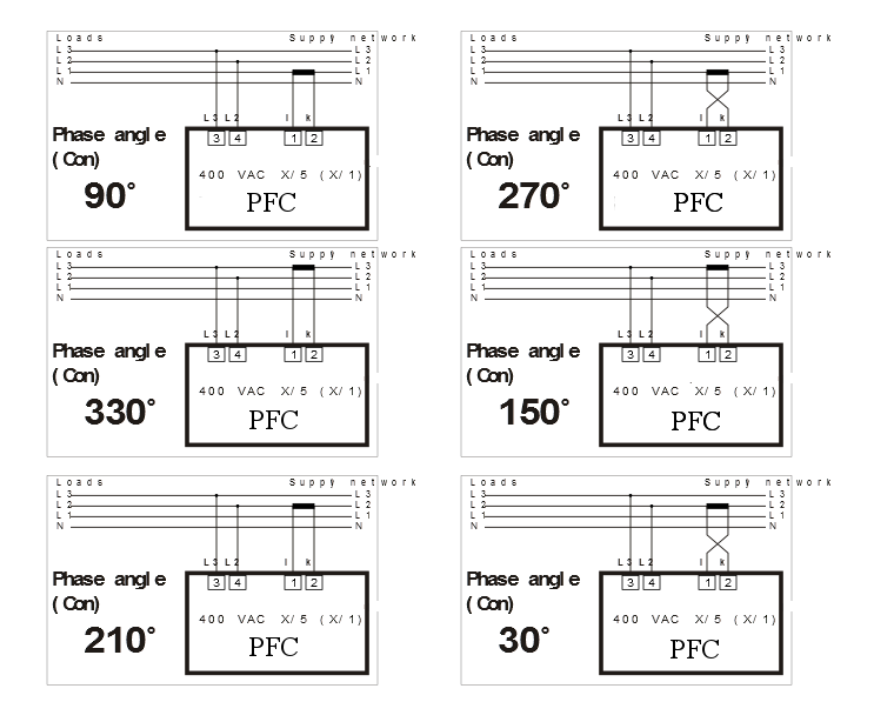

Tabela 6. Nastavitev faznega zamika za napajalno in merilno napetost 400 VAC

#### 5.11 Izravnava jalove moči (rCPo)

Ta parameter je uporaben sisteme, kjer je stalno prisotna induktivna ali kapacitivna jalova moč. Tipičen primer so dolgi električni vodi, ki ustvarjajo trajno in stalno kapacitivno jalovo moč.

Parameter **rCPo** je nastavljen kot odmik realne moči, ki je prisoten v sistemu. Ta vrednost se nato pripiše izmerjeni jalovi moči

#### 5.12 Regulation to average or instantaneous power factor (<sup>-</sup>CoS)

Nastavitev določa, ali bo kontrolnik uravnaval počasne stopnje kontaktorja na povprečni ali trenutni faktor moči. Če je nastavljena vrednost vklopljena, potem na uporabo stopenj kontaktorja vpliva povprečni faktor moči. Če je nastavljena vrednost izklopljena, se regulacija izvaja samo glede na trenutni faktor moči. V načinu konfiguracije se z gumbom  $\blacktriangle$ ,  $\blacktriangleright$  premaknite na element **Cos**. Po pritisku na gumb **SET** se na zaslonu prikaže nastavljena vrednost **on / oFF / Auto**. Z gumboma  $\blacktriangle$ ,  $\blacktriangleright$  lahko to vrednost spremenite. S ponovnim pritiskom na gumb SET se nova vrednost shrani v pomnilnik kontrolnika.

# Pozor

Možnost **auto** je sprememba za litovski trg, kjer ni opredeljeno območje za cosφ (na primer 0,96 ... 1), temveč stroga omejitev cosφ = 1. Če je omogočena možnost **Auto**, regulator uravnava simetrično v skladu s parametrom **SHtd**.

#### 5.13 Povprečni čas za APFR (tACo)

Ta nastavitev določa polperiodo izračuna povprečnega  $\cos \varphi$ . Na voljo so štiri možnosti za izračun povprečnega  $\cos \varphi$  (15, 30, 45 in 60 minut). Privzeta vrednost obdobja za izračun povprečnega  $\cos \varphi$  je 30 minut, kar se nanaša na tovarniško nastavljeno polovično obdobje 15 minut. To je primerno za večino aplikacij. Po vnosu izbranega parametra se prikaže trenutno nastavljena vrednost časovnega obdobja. Z gumboma  $\blacktriangle$ ,  $\blacktriangleright$  lahko to vrednost spremenite. S ponovnim pritiskom na gumb **SET** pa se nova vrednost shrani v pomnilnik krminika.

#### 5.14 Shranjevanje števila operacij in največjih vrednosti (C\_St)

Aktiviranje teh parametrov dovoli kontrolniku shranjevanje maximalnih (in minimalnih vrednosti frekvenc) vrednosti v spomin. Spremljanje merjenih parametrov se izvaja v realnem času, toda shranjevanje v trajni pomnilnik se izvede 3 x v/na 24 ur. Pred shranjevanjem maximuma (minimuma) v trajni pomnilnik, se vrednost hrani v delovnem pomnilniku.

V primeru prenehanja napajanja pred shranjevanjem v trajni pomnilnik bo maximalna (minimalna) vrednost izgubljena.

#### 5.15 Nastavitev dekompenzacije (E\_IC)

Za uporabo, kjer je potrebna dekompenzacija z reaktorji, je treba v parametru **E\_IC** omogočiti nastavitev induktivnih korakov. Če je parameter nastavljen na **YES**, se lahko določene moči korakov nastavijo v induktivni ali kapacitivni moči.

Dekompenzacijo s koraki reaktorja je mogoče izvesti z dvema rešitvama. Za uporabo, kjer je samo kapacitivna obremenitev, lahko vsi koraki temeljijo na reaktorjih za dekompenzacijo. Pri uporabi, kjer je induktivna obremenitev, ki se občasno spremeni v kapacitivno obremenitev, lahko samo ena stopnja kompenzacije kontrolnika temelji na reaktorju za dekompenzacijo, ostale stopnje pa lahko temeljijo na kondenzatorjih. V tem primeru se ustrezna moč dekompenzacije nastavi s kombinacijo korakov dekompenzacijskega reaktorja in kondenzatorjev.

#### 5.16 Alarmna obvestila

Med normalnim delovanjem je alarmni izhod odprt. Če se zaradi dogodka sproži alarm, se alarmni izhod vklopi (zaprt kontakt).

# Pozor

Alarmni izhod je vklopljen za 1 minuto, nato se izklopi.

Posamezne dogodke, ki aktivirajo alarmni dogodek, lahko v načinu nastavitve določite s štirimi posebnimi nastavitvami. Vsak alarmni je treba najprej odpraviti. Nato je treba nastaviti vrednost sprožilca, ki je aktiviral alarm in trajanje. Zadnja možnost nastavitve je vpliv alarmnega dogodka na izklop kompenzacijskih izhodov.

V preglednici je seznam možnih alarmnih dogodkov.

| Koda  | Opis                                             |
|-------|--------------------------------------------------|
| UL.AL | Prenizka napetost                                |
| UH.AL | Previsoka napetost                               |
| IL.AL | Prenizek tok                                     |
| IH.AL | Previsok tok                                     |
| Co.AL | Alarm premajhne kompenzacije                     |
| Hu.AL | THDU alarm                                       |
| HI.AL | THDI alarm                                       |
| ot.AL | Previsoka temperatura                            |
| rS.AL | Alarm za najvišjo dovoljeno stopnjo kompenzacije |

Temperaturni alarm je poseben alarm, ki deluje v dveh stopnjah. Če je ta alarm aktiviran, se izhodni kontakt alarma uporablja za krmiljenje ventilatorja in ga ni mogoče uporabiti za nobeno drugo indikacijo alarma. Izhodni kontakt se sklene, ko temperatura kontrolnika, preseže raven nastavljeno v parametru **tEPV.** V tem primeru so vsi alarmni dogodki prikazani samo na zaslonu brez delovanja izhodnega kontakta. Druga stopnja, ki odklopi vse kompenzacijske stopnje in prikaže alarmni dogodek na zaslonu, je določena s parametrom **tEPA**.

# Pozor

Če je omogočen alarm ot.AL, se alarmni izhod uporablja za nadzor ventilatorja. Vsi drugi alarmi so nato le informativni brez povratnih informacij na alarmnem izhodu.

#### 5.17 Nastavitev komunikacij po protokolu (PFC 12 RS)

Naslednji parametri se nanašajo na nastavitev serijske komunikacije za vrata RS485 (komunikacijski protokol MODBUS).

- Id določa št. naprav v omrežju RS485 in se lahko nastavi od 1 255
- **bAUd** določa hitrost komunikacije med PFC kontrolnikom in PC. Privzeta vrednost je 0.
- PAr privzeta vrednost je nastavljena na oFF in se lahko spremeni v sodo (on) ali liho (on\_o)Password for configuration mode (CodE)

Z geslom je mogoče kontrolnik zaščititi pred nastavitvijo nepooblaščenih oseb. Brez gesla je možno le preveriti nastavljene parametre, ne pa spreminjati. Geslo je nastavljeno kot štirimestna številka. Geslo je nastavljeno kot štirimestno število. V nastavitvenem načinu se z gumboma  $\blacktriangle$ ,  $\blacktriangleright$  premaknite na parameter **CodE**. Po pritisku na gumb **SET** se na zaslonu prikaže "- - - -". Prva črtica z leve strani utripa. Z gumbom  $\blacktriangle$  nastavite številko od 0 ... 9 in potrdite s gumb  $\blacktriangleright$ .

Zdaj utripa druga črtica in na zaslonu se prižge prva nastavljena številka. Enak postopek izvajajte, dokler ne nastavite zadnje številke. S pritiskom na gumb **SET** se v pomnilnik shrani geslo za vstop v nastavitveni način. Od tega trenutka je treba za vsako spremembo vnesti geslo za vstop v nastavitveni način. V nasprotnem primeru vsaka sprememba ne bo sprejeta.

Geslo se ponastavi z ponovnim vnosom gesla »0000«.

#### 5.18 Ponovni zagon (rES)

Ta funkcija obnovi privzeto konfiguracijo/nastavitev. To je zadnja postavka v meniju in je na zaslonu prikazana s simbolom **rES**. Pritisnite gumb *SET* in ga zadržite. Hkrati pritisnite gumb ♥. LED dioda stopenj kondenzatorja se bo prižgala, nato pa se bo počasi začela zmanjševati-ugašati. Ta cikel se ponovi dvakrat. Nato se na zaslonu prikaže trenutna vrednost faktorja moči. Tovarniška nastavitev se obnovi.

# Pozor !

Po ponovnem zagonu je potrebno ponovno nastaviti parametre

#### 6. Prikazane vrednosti

Funkcije spremljanja ne vplivajo na proces kontrole oz. regulacije, ki ves čas deluje. Prikazano vrednost je mogoče kadar koli spremeniti, LED diode na desni strani zaslona pa označujejo vrsto prikazane vrednosti. Prikazane vrednosti so razdeljene na ravni, tako da so vrednosti na eni ravni povezane. Za preklapljanje med posameznimi stopnjami uporabite gumb ▲ in za pomikanje v stopnji gumb ▼.

Razdelitev posameznih vrednosti v stopnji je razvidna iz naslednjega prikaza. Za vrnitev v trenutni **cosφ** pritisni gumb **SET**.

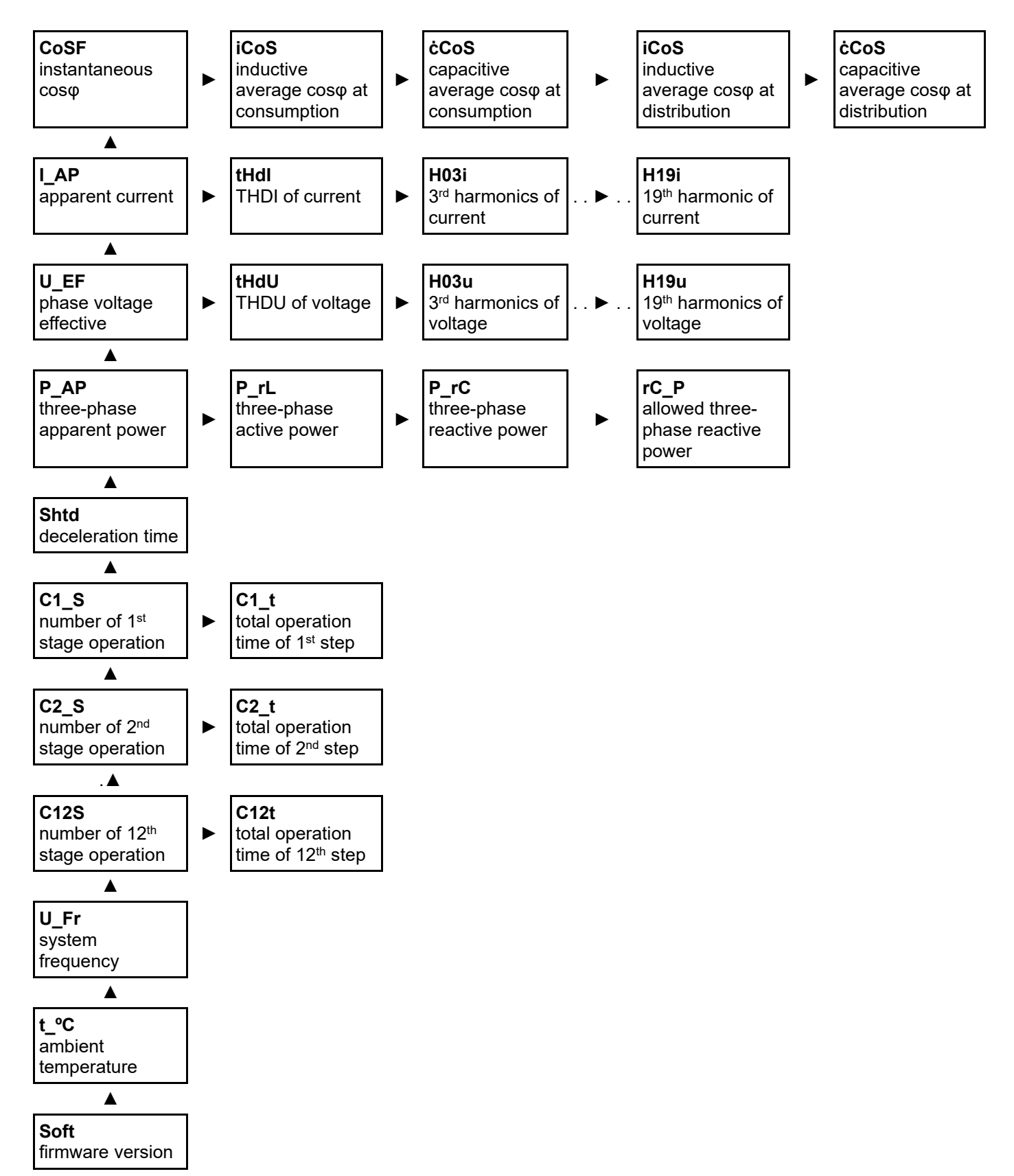

ETI d.d., Obrezija 5, SI-1411 Izlake www.etigroup.eu/products-services

#### 6.1 Maximumi

Kontrolnik PFC 12 beležijo maksimalne vrednosti več parametrov v delovni pomnilnik samo v informativne namene. Zabeležene najvišje vrednosti se ob izpadu napajanja ponastavijo. Če želite pridobiti informacije o največji izmerjeni vrednosti, pritisnite gumb **MAN** in za nekaj časa se bo prikazala največja vrednost. Če držite gumb pritisnjen, se na zaslonu prikaže največja izmerjena vrednost.

Če želite izbrisati to največjo vrednost, pritisnite gumb MAN in gumb SET.

## 6.2 Cosφ

Vrednost  $\cos \phi$  je stalen prikaz na zaslonu. Vrednost  $\cos \phi$  se prikaže po priklopu kontrolnika in ko je tok na vhodnih sponkah  $\ge 5$  mA. Rdeči LED indikator **ind** in **cap** ob levi strani zaslona, prikazujeta ali je trenutni faktor induktiven ali kapacitiven.

Če merjeni tok pade pod 3mA, bo kontrolnik odklopil vse stopnje in na zaslonu se prikaže "- - - -".

Z gumb ► lahko preidete na prikaz povprečnega induktivnega faktorja moči. Najprej se na zaslonu prikaže simbol **i\_CoS**, po 1 sekundi pa se prikaže številčna vrednost.

Po pritisku na gumb  $\blacktriangleright$  se na zaslonu prikaže simbol **ċCoS**, po 1 sekundi pa se prikaže številčna vrednost. Ob ponovnem pritisku na gumb  $\blacktriangleright$  se prikaže **iCOS** med distribucijo (sveti LED dioda za napajanje), sledi **cCOS** med distribucijo, nato pa se vrne nazaj na trenutno vrednost cos $\varphi$ .

#### 6.3 Nazivni tok

S pritiskom na gumb ▲ se premaknete na drugo raven - navidezni tok. Znak **I\_AP** se na zaslonu prikaže za 1 sekundo. Po tem bo na zaslonu prikazana dejanska vrednost navideznega toka na primarni strani tokovnega transformatorja, ob predpostavki, da je v nastavitvah pod parametrom **I\_tr** nastavljeno pravilno prestavno razmerje tokovnega transformatorja.

Druga vrednost na tej ravni je faktor harmoničnega popačenja toka. Po pritisku na gumb ► se na zaslonu prikaže simbol **tHdI**, ki se po 1 sekundi zamenja z dejansko izmerjeno vrednostjo. Za pridobitev informacij o največji vrednosti ali njeno brisanje uporabite enak postopek, kot je opisan zgoraj.

#### 6.4 Napetost

Ta stopnja ima popolnoma enako strukturo kot prejšnja stopnja za navidezni tok, vendar je tokrat namenjena omrežni napetosti.

#### 6.5 Moči

Na drugi ravni so na voljo vrednosti štirih moči. Na prvem mestu je navidezna moč **P\_AP**, sledita delovna moč **P\_rL** in jalova moč **P\_rC**, na zadnjem mestu pa je dovoljena jalova moč **rC\_P**.

Za vse moči je na voljo dejanska izmerjena vrednost in seveda tudi največja izmerjena vrednost. Postopek prikazovanja ali brisanja vseh vrednosti je enak kot pri prejšnjih ravneh.

#### 6.6 De-kompenzacijska zakasnitev

Ta informacija prikazuje dejanski preostali čas (v sekundah) do regulacijskega ukrepa med prekomerno kompenzacijo. Prikazana vrednost se vsako sekundo zmanjša za kvadrat dejanskega regulacijskega odstopanja in zahtevane vrednosti faktorja moči.

#### 6.7 Število zapiranj stopenjskega tokokroga

Število stopenj operacij je deljeno na 12 neodvisnih stopenj za PFC 12. Za prvo stopnjo se na zaslonu prikaže simbol **C1\_S**, ko izgine, pa se prikaže število zaključkov tokokroga prve stopnje. S hkratnim pritiskom gumbov SET in MAN lahko te informacije izbrišete. Na drugo stopnjo, kjer so informacije o drugi stopnji, se premaknete s pritiskom na gumb ▲. Preostali postopek je enak kot za prvo stopnjo.

#### 6.8 Frekvenca sistema

Naslednja stopnja je sistemska frekvenca **U\_Fr**. Tudi na tej stopnji je na voljo dejanska vrednost frekvence sistemske napetosti, največja in najmanjša vrednost. Prikaz dejanskih in največjih vrednosti je enak kot pri prejšnjih ravneh.

#### 6.9 Temperatura

Zadnja stopnja prikazuje temperaturo okolice regulatorja **t\_°C**. Vidita se lahko dejanska in najvišja vrednost. Prikaz ali brisanje teh vrednosti je enako kot pri prejšnjih ravneh.

#### 6.10 Ročno upravljanje

S preklopom kontrolnika v nastavitveni način in nadaljnjim pritiskom na gumb **MAN** se aktivira ročna regulacija kompenzacijskih stopenj. Stanje je označeno s svetlečo diodo z oznako **manual**. Na zaslonu se za 1 sekundo prikaže simbol **St\_1**. Nato ga bo zamenjala dejanska vrednost, ki utripa (indikacija ročnega načina).

Gumb ▲ omogoča spremembo stanja stopnje ob upoštevanju nastavljenega časa razelektritve in zakasnitve za izklop stopnje. To pomeni, da če je bila stopnja odklopljena, bo pritisk na gumb ▲ vklopil stopnjo. Če je bila stopnja vklopljena, se stopnja s pritiskom na isti gumb izklopi. Za izbiro druge stopnje pritisnite gumb ►. Po pritisku te gumba se na zaslonu za 1 sekundo prikaže simbol **St\_2**, ki predstavlja drugo stopnjo. Celoten postopek je enak kot pri prejšnji stopnji. S pritiskom na gumb **MAN** lahko izključite ročni način.

#### 6.11 Alarmna obvestila

Če se je pojavil vsaj eden od omogočenih alarmnih dogodkov, se bo za 1 min vklopil alarmni izhodni rele, na zaslonu pa bo utripala LED dioda z oznako **alarm**. Ta dioda bo utripala tudi, ko bo alarm ugasnil, dokler ga ne prekličete z dolgim pritiskom gumba **SET**. Obvestilo o alarmu ne vpliva na delovanje kontrolnika, razen v primeru, ko se alarm sproži zaradi visoke harmonske motnje. Ko pritisnete gumb **SET** za vsaj 5 sekund, se na zaslonu prikaže simbol vrste alarma. Na zaslonu se prikaže simbol dogodka, ki je povzročil alarm, sledi pa mu vrednost dogodka parametra, ki je povzročil alarm.

Ponovni pritisk na gumb **SET** bo prikazani alarm preklical. Če se zgodi več alarmov, se na zaslonu prikaže nov simbol dogodka. Z enakim postopkom je mogoče slediti, dokler se ne prekliče zadnji alarm. V načinu prikazanih vrednosti je mogoče ugotoviti, katere vrednosti so aktivirale alarm (poglavje 7). Simboli alarmov so enaki simbolom, ki se uporabljajo med nastavljanjem alarma v načinu nastavitev.

Po preklicu alarma ali alarmov bo sledil 60-sekundni zamik, preden se bo upošteval nov alarm. Ta zakasnitev je posledica možnosti vstopa v nastavitveni meni.

# 7. Tehnični podatki

| Parameter                                                 | Vrednost                        |
|-----------------------------------------------------------|---------------------------------|
| Napajalna napetost / merjena napetost<br>(glede na vrsto) | 400 V <sub>AC</sub> (+10%,-15%) |
| Frekvenca                                                 | 50 / 60 Hz                      |
| Tokovno območje                                           | 0.003 6 A                       |
| Točnost merjenega toka                                    | ± 0.2%                          |
| Točnost merjene napetosti                                 | ± 0.5%                          |
| THDU in THDI natančnost                                   | (U>10%Un) ±5% / (I>10%In) ±5%   |
| Fazna napaka za I > 3% In                                 | ± 3° (drugače ±1°)              |
| Poraba energije                                           | < 6 VA                          |
| Št. Izhodnih kanalov                                      | 6 or 12                         |
| Preklopna moč alarmnega izhoda                            | 250 V AC / 5 A                  |
| Preklopna moč relejskih kontaktov                         | 250 V AC / 5 A                  |
| Območje zahtevanega faktorja moči                         | 0.8 ind 0.8 cap.                |
| Razpon nastavljive stopnje jalove moči                    | 999.9 kVAr ind 999.9 kVAr cap.  |
| Zakasnitev ponovnega priklopa stopenj kontaktorja         | 0 s / 5 900 s                   |
| Zakasnitev izklopa stopenj kontaktorja                    | 0 s / 5 900 s                   |
| Nastavitev vrednosti kompenzacijskih stopenj              | ročno/svtomatsko                |
| Komunikacijski način                                      | RS485                           |
| Komunikacijski način                                      | MODBUS RTU                      |
| Hitrost komunikacije                                      | 9600 38400 Bd                   |

ETI d.d., Obrezija 5, SI-1411 Izlake www.etigroup.eu/products-services

| Temperaturno območje delovanja | -40°C +70°C                      |  |
|--------------------------------|----------------------------------|--|
| Dimenzije                      | 144 mm x 144 mm                  |  |
| Dimenzije izreza               | 138 mm x 138 mm                  |  |
| Globina                        | 55 mm                            |  |
| Теžа                           | 1 kg (z embalažo)                |  |
| Stopnja zaščite                | IP20 zadnji pokrov/ IP54 zaslon  |  |
| Standardi                      | EN 61010-1, EN50081-1, EN50082-1 |  |